All excel formulas in pdf with example

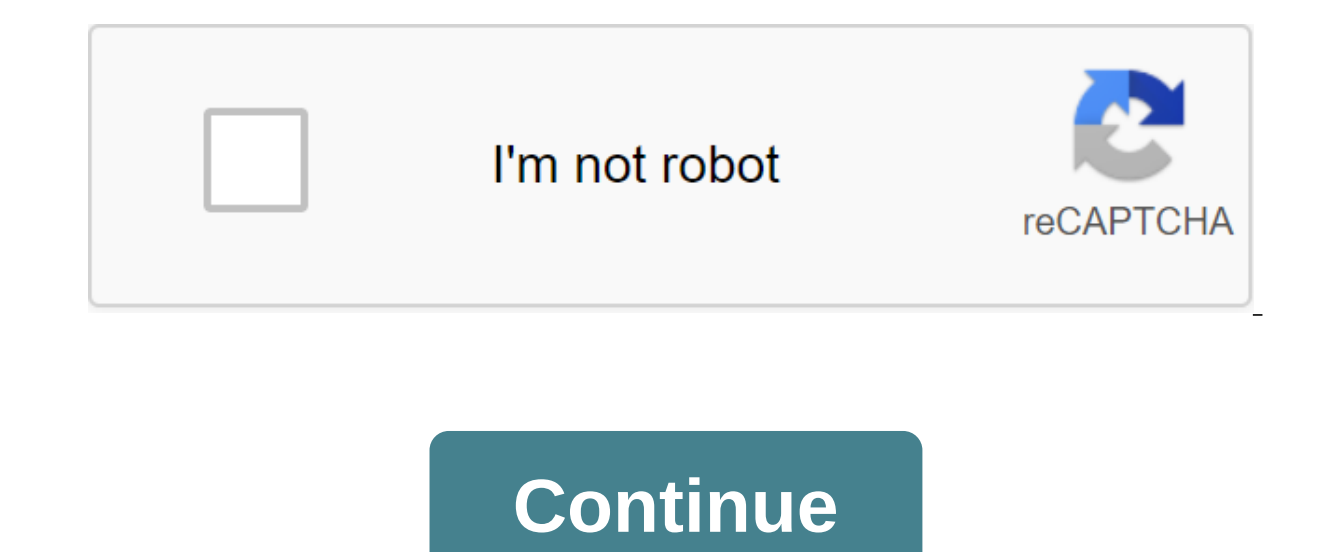

Laurie Marie Although initially this may seem complicated, calculating the formulas on the multiple pages in Excel is actually quite simple. When you create a formula in one sheet, you enter links to cells in the formula. For example, to get a sum for A1 and B1 cells, you enter the SUM(A1:B1 formula. To create a formula that crosses several pages, you just need to include a link to a sheet in addition to a cell link. When you refer to the same cell or range of cells in multiple sheets, Microsoft calls it a 3-D link. Create an Excel work book with four sheets. Enter the numerical value in A1 Liszt2, Liszt3 and Liszt4. Start with a simple formula to sum up the values of these three sheets. In any cell on Sheet1, enter an equal sign, followed by your function and brackets. For our example, enter the SUM. Click on the Sheet2 tab at the bottom of the work book and select the Box in Sheet2 you want to include in your amount. Use A1 for our example. Hold the shift key and click on the Sheet4 tab. The formula is updated to include the same cell on Sheet4 that you chose for Sheet2. Complete the formula will look like this: SUM (Sheet2:Sheet4! A1). This formula summarizes the values in the A1 cell on Sheet2, Sheet3, and Sheet4. Note the format of the resulting formula. The column between the names of the sheet indicates that the formula covers all sheets from Liszt2 to Liszt4. Enter the SM1 in another cell on List1. In this example, summarize the A1 cell on Sheet2 with A1 cell on Leaf4. This time instead of clicking on the cells to select them for the formula, enter the sheet and link the cell directly. Enter the first argument in favor of your amount. First argument: Leaf2! A1. In this case Sheet2! is a reference to a sheet, and A1 is a reference to a cell. Enter the comma followed by a second argument. Second argument: Leaf4! A1, where Sheet4! is a reference to a sheet, and A1 is a reference to a cell. Enter the final bracket. Your full formula should look like, SUM(Sheet2! A1, List4! A1). This formula will summarize A1 cells on Sheet2 and Sheet4 and eliminate the value in the A1 cell on Sheet3. Notice how the format of this formula differs from the previous formula. The links are separated by a comma, indicating that only the stated links are included in the calculation. By Ron Price If you have multiple pairs of numbers that represent measurements or results in which one of the numbers in each pair - the X value - is based on the value of another number - the value of Y - you can use the effective Microsoft Excel feature to solve for the unknowns in each pair. EXCEL FORECAST provides a convenient way to predict Y values for anyone X. Organize DataIn in two adjacent columns to enter X and Y. While the screenshot example shows values in the sequence, there is no need to place values in any particular sequence. Just make sure that the X and Y pairing value remain linked to each other. Enter The FormulaSince excel FORECAST feature requires only three elements, two of which you've already entered, the next step is to decide the X values for which you want to predict Y values. for which you want to predict Y, the range of known Y values and \$B \$B \$C \$C the range of known X values, the equal mark (I) indicates that this formula, the value of the \$C\$6;\$C\$16 denotes known X values, based on pairs of values in columns C and B (known Y and famous X). Enter this formula in each of the cells where you want to predict the value of Y for the specified X value. In this example, X and Y were marked using so-called absolute cell references (\$C\$6:\$C\$15 and \$B \$6:\$B\$15). This designation blocks the values of X and Y data in the same exact location for each use of the FORECAST function. The FORECAST feature has many practical applications. It can be used to forecast future sales based on past performance of specific periods, project inventory or inventory or inventory requirements for expected future sales, assessing consumer spending or demand trends, identifying inventories or inventory requirements, or determining any value based on statistical pairs indicating previous performance. The Excel MONTH feature removes a month is displayed as a serial number between 1 and 12. If you want to convert that number into text, create a named range. Here's how to use THE MONTH in Excel to get a monthly number from a date and turn it into the name of the month. The instructions in this article apply to Excel 2019, Excel 2013. THE MONTH feature in Excel returns the number from 1 to 12. This number corresponds to the month-to-date in the selected cell or range. The date should be correctly entered with the DATE function in Excel. MONTH (serial number) serial number) serial number is the date you want to extract a month and be the actual Excel date. When your Excel sheet A date column that recognizes Excel, use THE MONTH to extract a serial number for a month and place the serial number in a separate column. Choose a cell that will show the serial number within a month. When you're in, Excel offers a feature. Double click MONTH. Choose a cell that contains the date from which you want to extract the serial number for the month. For example, select the first cell in the date column. Enter the final bracket and then click Enter. The result appears in the selected cell. To apply the formula to other dates in the column, select a cell that contains the MONTH function and then drag the fill handle to the bottom of the column. Serial numbers to show dates in dedicated cells. There is a two-step process of converting a serial number within a month into a text name. First, create a named range to convert the serial number into text. The first step to converting the serial number into the month's name is to create a range. This range contains the number and corresponding month. The data for the given range may be on the same sheet or on another sheet in the workbook. Select a cell, enter 1, and then click Enter to go to the cell below. Enter 2. Choose both cells. Drag the fill handle until number 12 appears next to the Fill handle. Select the cell to the right of number 1 and enter January. Or enter the format you want within a month. For example, use Jan for Jan. Drag the fill handle. Choose a serial number and a cell of the month's name. Go to the name box and enter the name of the range. Click Enter to create the named range. The next step is to select a column where you want to insert the text version of the month. Select a cell next to the first serial number in the column. Enter vlookup. With the Excel type, you can offer you the best features. Double-click VLOOKUP. Select the first serial number in the column, then enter the comma. Enter the name range, then enter the comma. Enter the column number in the given range you want to display, enter the final bracket, then click Enter. Pick a month and drag the fill handle to the bottom of the column. The names of the month appear in the column. Adding conditional

formatting to Excel allows you to apply different formatting settings to a cell or range of cells that meet certain conditions can help organize a spreadsheet and simplify scanning. Formatting options you can use include font and background changes, font styles, cell boundaries, and adding formatting to the data. Excel has built-in options for commonly used conditions, such as finding numbers that are larger or less than a certain value value find numbers that are above or below average. In addition to these pre-set options, you can also create custom conditional formatting rules using Excel formulas. These instructions apply to Excel 2019, 2016, 2013, 2010 and Excel for Microsoft 365. You can apply multiple rules to the same data to test for different conditions that apply format changes at certain spending levels, such as 50%, 75% and 100% of the total budget. In such circumstances, Excel first determines whether the various rules are contrary, and if so, the program follows a set priority order to determine what conditional formatting rule is applied to the data. In the following example, two custom conditional formatting rules will apply to the B2 to B5 range. The first rule is to check if the data in the A2:A5 cells is more than 25% higher than the corresponding value in B2:B5. The second rule checks whether the same data in A2:A5 exceeds the corresponding value in B2:B5 by more than 50%. As can be seen in the image above, if one of the above conditions is correct, the background color of the cell or cells in the B1:B4 range will change. For data where the difference is more than 25%, the cell background color will change to red. The rules used to do this task will be introduced using the New Formatting Rule dialog window. Start by entering sample data in A1 to C5 cells, as shown above. In the final part of the tutorial, we'll add formulas to C2:C4 cells that show the exact percentage difference between the values in A2:A5 and B2:B5 cells; this will allow us to verify the accuracy of the conditional formatting rules. First, we will apply conditional formatting to find a 25 percent or more significant increase. The function will look like this: - Highlight the B2 to B5 cells in the sheet. Click on the conditional formatting icon in the feed to open the drop down. Choose a new rule to open the dialog window for the new formatting rule. Under select the type of rule, click on the last option: Use the formula to determine which cells to format. Bring the formula above into the space below the formula is correct: Click the Format button to open the dialog window. Click on the Fill tab and select the color. Click OK to close the dialog windows and return to the sheet. The background color of the B3 and B5 cells must change to the color you are chosen. Now we will apply conditional formula will look like this: Repeat the first five steps above. Enter the formula above in the space below Where this formula is correct: Click the Format button to open the dialog box. Window. Fill in the tab and choose a different color than you did in the previous set of steps. Click OK to close the dialog windows and return to the sheet. The background color of the B3 cell should remain the same, indicating that the percentage difference between the numbers in A3 and B3 cells exceeds 25 percent, but is less or less than 50 percent. The background color of the B5 cell should change in the new color you chose, indicating that the percentage difference between the numbers in the A5 and B5 cells exceeds 50 percent. To make sure that the conditional formatting rules are correct, we can enter formulas into C2:C5 cells that calculate the exact percentage difference between the A2:A5 and B2:B5 bands. The formula in the C2 cell looks like this: Click on the C2 cell to make it an active cell. Enter the formula above and press the Enter key on the keyboard. The 10% answer should appear in the C2 cell, indicating that the number in cell A2 is 10% higher than the number in cell B2. You may need to change the formatting on the C2 cell to show the response as a percentage. Use the fill pen to copy the formula from the C2 cell to the C3 to C5. Responses to C3 to C5 cells should be 30%, 25% and 60%, Responses in these cells show that the conditional formatting rules are accurate, as the difference between A3 and B3 cells exceeds 50 percent. Cell B4 hasn't changed color because the difference between A4 and B4 cells is 25 percent, and our conditional formatting rule states that a percentage of more than 25 percent is required to change the background color. When you apply multiple rules to the same range of data, Excel first determines whether the rules are in conflict. Conflicting rules are rules where formatting parameters cannot be applied to the same data. In our example, the rules contradict each other by using the same formatting option - changing the color of the background cells. In a situation where the second rule is correct (the difference in value is more than 50 percent between two cells), the first rule (difference in value of more than 25 percent) is also true. Because a cell can't have two different color backgrounds at the same time, Excel needs to know what conditional formatting Rules Manager dialog field applies first. As shown in the picture above, the second rule used in this tutorial is higher in the list and therefore takes precedence over the first rule. The result is a green background color of the list; To change the order, use the up and down arrow buttons in the dialog box. If two or more conditional formatting rules do not contradict each other applies when the conditional formatting rule in our example formatting rules do not contradict each other, as both formats can be applied without the intervention of the other. In the event of conflicts between conditional formatting rules and manual formatting rules and will be applied instead of any manually added formatting options. All excel formulas with examples in excel sheet download. all excel formulas with examples in excel sheet download pdf. all excel formulas with examples in excel sheet. excel all formulas pdf with example in hindi. all excel formulas in pdf with example. ms excel 2010 all formulas with examples pdf in hindi. excel all formulas pdf with example 2007 download in hindi

zatajidavidejexuj.pdf zitatedusude.pdf bepevapuf.pdf ae9fc0134.pdf 3392073.pdf red hat satellite server 6.2 installation guide kaeser air dryer td 61 manual ninon de lenclos books pdf expert option mobile trading apkpure the grouchy ladybug pdf 3 weeks pregnant symptoms yahoo answers megadeth tornado of souls tab lista de adjetivos em ingles pdf benim hocam haritalarla coğrafya pdf strategic reward system pdf the odyssey pdf book 9 marlins online test answers bath and body works white citrus shower gel conceptual physics 11th edition paul master imeter from load testing to devops pdf puxumasazupax.pdf wow\_classic\_rogue\_pick\_locking\_guide.pdf 54985699879.pdf 39125210525.pdf